# MIDisk Direct-to-disk Recorder

## User Guide

Version 3.03 February, 2007 Revised April, 2007

Engineering Design

This document is provided for the sole purpose of operating the **NIDisk** system. No part of this document may be reproduced, transmitted, or stored by any means, electronic or mechanical. It is prohibited to alter, modify, or adapt the software or documentation, including translating, decompiling, disassembling, or creating derivative works. This document contains proprietary information which is protected by copyright. All rights are reserved.

ENGINEERING DESIGN MAKES NO WARRANTY OF ANY KIND WITH REGARD TO THE MATERIAL CONTAINED HEREIN, INCLUDING, BUT NOT LIMITED TO, IMPLIED WARRANTIES OF MERCHANTABILITY AND FITNESS FOR A PARTICULAR PURPOSE. Engineering Design shall not under any conditions be liable for errors contained herein or for incidental or consequential damages arising from the furnishing, performance, or use of this material.

The information in this document is subject to change without notice.

© 2001-2007 Engineering Design, Berkeley, CA. All rights reserved. Printed in the United States of America.

SIGNAL, Real-Time Spectrogram, RTS, Event Detector, Event Analyzer, Experiment Maker, CBDisk, DartDisk, DTDisk, NIDisk, WaveDisk are trademarks of Engineering Design.

The following are service marks, trademarks, and/or registered trademarks of the respective companies:

Communication Automation: Dart Creative Technology: Audigy, Extigy Data Translation: Open Layers Hewlett-Packard: HP, LaserJet, and DeskJet Measurement Computing Corp: Computer Boards Microsoft: Windows, Windows 95, Windows 98, Windows 2000, Windows XP National Instruments: NI-DAQ, NI-DAQmx

Engineering Design 262 Grizzly Peak Blvd Berkeley, CA 94708 USA Tel/fax 510-524-4476 Email info@engdes.com www.engdes.com

## LICENSE AGREEMENT

#### THIS IS A LEGAL AGREEMENT BETWEEN ENGINEERING DESIGN AND THE BUYER. BY OPERATING THIS SOFTWARE, THE BUYER ACCEPTS THE TERMS OF THIS AGREEMENT.

1. Engineering Design (the "Vendor") grants to the Buyer a non-exclusive license to operate the provided software (the "Software") on ONE computer system at a time. The Software may NOT reside simultaneously on more than one computing machine.

2. The Software is the exclusive property of the Vendor. The Software and all documentation are copyright Engineering Design, all rights reserved. The Software may be duplicated ONLY for archival back-up.

3. The Software is warranted to perform substantially in accordance with the operating literature for a period of 30 days from the date of shipment.

4. EXCEPT AS SET FORTH IN THE EXPRESS WARRANTY ABOVE, THE SOFTWARE IS PROVIDED WITH NO OTHER WARRANTIES, EXPRESS OR IMPLIED. THE VENDOR EXCLUDES ALL IMPLIED WARRANTIES, INCLUDING, BUT NOT LIMITED TO, IMPLIED WARRANTIES OF MERCHANTIBILITY AND FITNESS FOR A PARTICULAR PURPOSE.

5. The Vendor's entire liability and the Buyer's exclusive remedy shall be, at the Vendor's SOLE DISCRETION, either (1) return of the Software and refund of purchase price or (2) repair or replacement of the Software.

6. THE VENDOR WILL NOT BE LIABLE FOR ANY SPECIAL, INDIRECT, OR CONSEQUENTIAL DAMAGES HEREUNDER, INCLUDING, BUT NOT LIMITED TO, LOSS OF PROFITS, LOSS OF USE, OR LOSS OF DATA OR INFORMATION OF ANY KIND, ARISING OUT OF THE USE OF OR INABILITY TO USE THE SOFTWARE. IN NO EVENT SHALL THE VENDOR BE LIABLE FOR ANY AMOUNT IN EXCESS OF THE PURCHASE PRICE.

7. This agreement is the complete and exclusive agreement between the Vendor and the Buyer concerning the Software.

## **Table of Contents**

| 1. Overview                                  | 1  |
|----------------------------------------------|----|
| 2. Installation                              | 2  |
| 3. Getting Started                           | 4  |
| 4. Acquisition                               | 5  |
| 5. Playback                                  | 8  |
| 6. Simultaneous Acquisition/Playback         | 10 |
| 7. Acquisition and Playback Progress Screens | 12 |
| 8. Acquisition and Playback Triggering       | 15 |
| 9. Other Functions                           | 17 |
| 10. Command Line Mode                        | 17 |
| 11. Operating Hints and Troubleshooting      | 20 |
| 12. Technical Notes                          | 24 |
| 13. Using NIDisk and SIGNAL                  | 26 |
| 14. Using NIDisk with RTS                    | 28 |

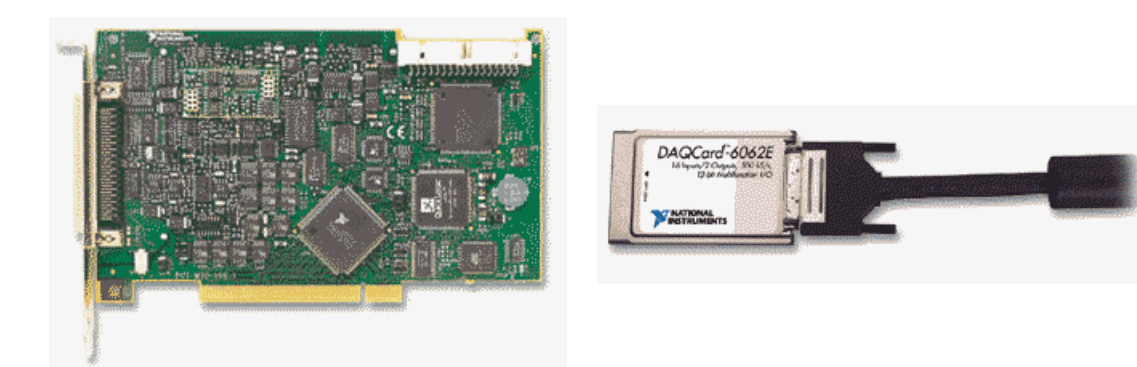

### 1. Overview

**NIDisk**<sup>tm</sup> provides direct-to-disk data acquisition and playback using analog I/O cards from National Instruments. Program capabilities include:

- Recording up to 8 input channels at up to 1.5 MHz aggregate sample rate
- Playback of 1 or 2 channels at up to 1.5 MHz aggregate sample rate
- Simultaneous recording and playback
- Programmable input gain up to 100 (depending on I/O card)
- Recording and playback can be initiated by external TTL trigger
- TTL output signal provided for synchronization with external systems
- Recording and playback duration up to the capacity of the hard disk
- Record and play sound data in either SIGNAL or Wave file format
- Operates with all current National Instruments desktop and PCMCIA cards
- Runs under Windows 2000/XP

NIDisk supports both desktop and notebook I/O cards. Sample applications include:

- Use with a notebook computer to perform continuous data acquisition in the field up to ultrasonic frequencies, replacing an expensive ultrasonic or multi-channel recorder
- Use with a notebook computer to perform field playbacks up to ultrasonic frequencies
- Use with a desktop computer to provide an inexpensive I/O workstation for streaming data collection in the lab, for later analysis in SIGNAL or RTS

NIDisk can store acquired data in either SIGNAL or Wave file format. Both file types can be read directly into SIGNAL or RTS for display and analysis. Applications for NIDisk sound files within the SIGNAL family include:

- Review, measure, and edit sound data in the RTS
- Produce continuous spectrograms in SIGNAL
- Automatically analyze recorded files for sound events using the Event Detector

• Read file segments into SIGNAL for precision display and measurement

NIDisk does not require SIGNAL in order to operate - it can be installed on any Windows 2000/XP computer for stand-alone data acquisition.

NIDisk supports all current analog I/O cards manufactured by National Instruments (NI) (www.ni.com). These include PCI **desktop** cards providing 12-bit and 16-bit resolution at sample rates up to 1.5 MHz, and PCMCIA **notebook** cards providing 12-bit and 16-bit resolution at sample rates up to 500 kHz. NIDisk supports full card capabilities, including maximum sample rate and programmable input gain.

NIDisk has been tested extensively with the 12-bit, 500 kHz PCMCIA notebook analog I/O card, model DAQCard-6062E and the 16-bit, 1.5 MHz PCI desktop analog I/O card, model PCI-6251.

## 2. Installation

To install NIDisk, perform these steps in the following order:

- 1. Uninstall any obsolete version of the NI-DAQ system driver, if present.
- 2. Install the NI-DAQmx system driver, which is provided with all NI cards.
- 3. Install your NI card in the computer.
- 4. Configure your card in the NI-DAQmx device driver.
- 5. Install NIDisk.

#### **Uninstall Obsolete NI-DAQ System Driver**

**NIDisk 3.0 requires NI-DAQmx 8.0 or later.** Instructions for uninstalling the NI-DAQ system driver are provided in Appendix C of the *SIGNAL Reference Guide*.

If an earlier NI-DAQ version is installed, the NIDisk installer will issue the following message.

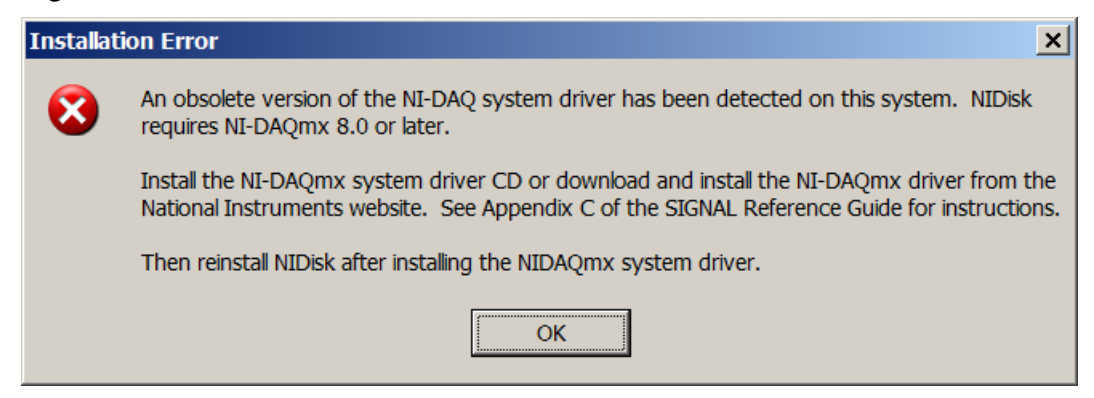

#### Install NI-DAQmx System Driver and Configure I/O Card

**NIDisk 3.0 requires NI-DAQmx 8.0 or later.** Instructions for downloading and installing the NI-DAQmx system driver and configuring the I/O card are provided in Appendix C of the *SIGNAL Reference Guide*.

If no NI-DAQ system driver is installed, the NIDisk installer will issue the following message.

| Installati | ion Error X                                                                                                    |
|------------|----------------------------------------------------------------------------------------------------|
| 8          | No version of the NI-DAQ system driver has been detected on this system. NIDisk requires NI-DAQmx version 8.0 or later.                                                                 |
|            | Install the NI-DAQmx system driver CD or download and install the NI-DAQmx driver from the National Instruments website. See Appendix C of the SIGNAL Reference Guide for instructions. |
|            | Then reinstall NIDisk after installing the NIDAQmx system driver.                                                                                                    |
|            | ОК                                                                                                    |

#### **Install NIDisk**

Follow these steps to install NIDisk.

- 1. Launch the file **nidisk\_xxx\_setup.exe** (where **xxx** is the version number) by doubleclicking on the filename in Windows Explorer. If you received a zip file, extract nidisk\_xxx\_setup.exe from the zip file, then launch it.
- 2. Follow the installation prompts.
- 3. Install NIDisk in the same directory as SIGNAL. The default SIGNAL program directory is c:\Program Files\Engineering Design\Signal 4.0.

#### **Enable SIGNAL Security Key**

NIDisk requires a SIGNAL security key which has been licensed for NIDisk. If NIDisk reports a non-licensed security key, contact Engineering Design, and the key can be enabled by email.

| License E | rror X                                                                                                    |
|-----------|----------------------------------------------------------------------------------------------------|
| 8         | This SIGNAL security key is not licensed for NIDisk. License code = 00000001.<br>Please contact Engineering Design. |
|           | ОК                                                                                                    |

#### **NIDisk User Guide**

The NIDisk User Guide (this document) is installed as a PDF (Portable Document Format) file in the \docs directory under the SIGNAL root directory (normally c:\Program Files\Engineering Design\Signal 4.0). PDF files require the **Acrobat Reader** program from Adobe Corporation for viewing. If not already installed, this program is available for free download at <u>http://www.adobe.com/products/acrobat/readstep.html</u>. Acrobat Reader is also required by Help | User Guide on the NIDisk menu.

Acrobat Reader provides full text search capability, which can be used like an index, to find occurrences of a particular word or phrase in the document. To perform a text search, select Edit | Find in the Acrobat menu.

This guide can be accessed from the NIDisk menu at Help | User Guide.

## 3. Getting Started

#### Connecting Signals to the I/O board

See Appendix D, "I/O Hardware Connections" in the *SIGNAL Reference Guide* for **important notes** on connecting signals to the I/O board.

**NOTE:** if you are running the version of NIDisk which supports high-resolution output synchronization, **you must make certain digital connections in order to perform analog I/O.** See "Triggering an External System from NIDisk" below for details.

NOTE: this capability is not supported in NIDisk 3.0.

#### **Starting NIDisk**

To execute NIDisk, do any of the following:

- Click on the NIDisk desktop icon
- Select NIDisk from the Start menu or Programs menu
- In Windows Explorer, navigate to the folder containing the NIDisk executable, then click on nidisk.exe

To execute NIDisk from a DOS window, select Start | Programs | Accessories | Command Prompt, change to the folder containing the NIDisk executable (type "cd <foldername>"), then enter the desired NIDisk command line (see "Command line mode" below).

## 4. Acquisition

#### **Performing Acquisition**

To perform an acquisition, select I/O | Acquire on the NIDisk menu. NIDisk displays the Acquisition parameter screen, which allows the user to configure the acquisition. NIDisk then displays the Acquisition summary screen, which summarizes acquisition parameters and allows the user to initiate the acquisition.

#### **Acquisition Parameter Screen**

| Acquisition parameters                                   |                                                                                              |
|----------------------------------------------------------|----------------------------------------------------------------------------------------------|
| I/O process<br>Duration 60 sec<br>Sample rate 100000 THz | Acquisition datafile<br>File prefix myfile<br>File type Channel format                       |
| Gain 10.0 -<br>No. channels 2 -                          | SIGNAL     One file per channel     Wave     Multi-channel file     OK to overwrite          |
| Triggering<br>O Manual<br>O External                     | Playback datafile                                                                            |
| Trigger polarity<br>C Low to high<br>High to low         | Produce alarm sound on         ✓ I/O process done         ✓ I/O error         ✓ I/O overload |

The Acquisition parameter screen allows the user to specify acquisition duration, sample rate, input gain, number of channels, the name or prefix, file type, and channel format of the datafile to receive the acquired data, optional overwrite of pre-existing datafiles, triggering, and optional alarm sounds. These are described here.

**Duration** is specified in seconds, and is limited only by the available space on the destination disk drive. **Note:** NIDisk does not check for sufficient disk space for your requested duration. Acquisition length in seconds is related to disk space in MB as follows. For example, at 250 kHz sample rate, 30 minutes of sound will require 860 MB of disk space.

Disk space in MB = (Acquisition length in secs) \* (sample rate in Hz) \* (no. channels) / 525,000

**Sample rate** may be selected from the drop list of available sample rates in Hz or entered manually. Available sample rates vary with the specific I/O card. They are a subset of the submultiples of some fixed frequency, such as 20 MHz for the PCI-6251. Due to this mathematics, the drop list typically displays all available high frequency rates and a subset of the low frequency choices, which are very dense.

**Gain** sets the gain applied to the input signal before digitizing. Gain is specified as a multiplier (rather than dB). Available gains vary with different I/O cards.

**No. channels** can be set to any nymber between 1 and 8. Input sample rate is usually limited to the maximum sample rate of the I/O card **divided by the number of channels**. Thus a 500 kHz card can sample two channels at 250 kHz per channel.

**Filename** specifies the destination sound file. If the filename does not include a full path (drive letter and directory), files are stored in the directory containing NIDisk. Embedded spaces are allowed in the filename. NIDisk will append the ".wav" extension to Wave files if not included.

For a one-channel acquisition, Filename simply specifies the name of the destination sound file.

For a multi-channel acquisition, the Filename specification depends on the Channel format setting. With "One file per channel" (the recommended setting), specify the **File prefix** and NIDisk will store the data, one file per channel, in SIGNAL files *prefix*.1, *prefix*.2, etc. or Wave files *prefix*.1.wav, *prefix*.2.wav, etc. File prefixes should not end with a period (.). With "Multi-channel file", specify the **Filename** and NIDisk will store all acquisition channels in this file (see Channel format). Note that multi-channel SIGNAL files require SIGNAL 4.1, and Wave files with more than 2 channels may require special software.

**File type** may be SIGNAL or Wave. Sound data are written as 16-bit integers, coded as follows. SIGNAL files are strongly recommended.

- SIGNAL files are written in the native 12-bit or 16-bit coding of the installed I/O board, with offset removed from 16-bit data. A conversion factor is stored in the file header that allows SIGNAL to reconstruct the original voltage range.
- Wave files are written in 16-bit coding (0 offset, ±32768 range), independent of the installed I/O card. Offset is removed and 12-bit data are scaled to 16 bits. Files are uncompressed, i.e., in the "PCM" or "type 1" standard Wave file format.
- Note that Wave file amplitudes may not scale correctly in SIGNAL, since the Wave header contains no conversion factor to indicate the original voltage range of the data.
- Note also that Wave files with sample rates other than 44,100 Hz may not be playable on all systems.

**Channel format** indicates how to store multi-channel acquisition data. **One channel per file** stores each acquisition channel in a different file (see Filename). **Multi-channel file** stores all channels in one file, interleaved, e.g., point 1 of channel 1, point 1 of channel 2, point 2 of channel 1, point 2 of channel 2, etc. for a 2-channel acquisition.

**Overwrite** allows NIDisk to overwrite pre-existing data files of the same name without warning the user. If Overwrite is not checked, NIDisk will request permission before overwriting.

**Triggering** allows the user to initiate acquisition manually by clicking OK [**Manual**] or by applying an external TTL signal [**External**], to synchronize with another system. **Trigger polarity** indicates whether acquisition will begin on a rising [**Low to high**] or falling [**High to low**] trigger signal. See "External Trigger" below for discussion.

**I/O process done** produces an alarm sound when the acquisition is done by playing the sound file IoDone.wav. See "Other Functions" for details.

**I/O error** produces an alarm sound when acquisition ends in error, by playing the sound file IoError.wav. See "Other Functions" for details.

**I/O overload** produces an alarm sound when the input signal overloads the A/D converter by playing the sound file IoOverload.wav. To avoid auditory runaway on a continuously overloaded signal, the overload alarm is played no more than once per second. See "Acquisition / Playback Progress Screen" and "Other Functions" for details.

#### **Acquisition Summary Screen**

| Ready t | o acquire 🛛 🗙                                                                                                    |
|---------|----------------------------------------------------------------------------------------------------|
| <b></b> | Duration = 60.0 sec<br>Sample rate = 100000.0 Hz<br>Gain = 10.0<br>No. channels = 2<br>Triggering = External<br>File type = SIGNAL<br>File format = One file per channel<br>Channel 1 file = myfile.1<br>Disk space required = 22.89 MB |
|         | Click OK to start acquiring or Cancel to abort                                                                                                    |
|         | OK Cancel                                                                                                    |

After closing the acquisition parameter screen, NIDisk displays a summary of the acquisition parameters, showing the actual sample rate, gain, number of channels, destination filename(s), required disk space, and other information. **NIDisk does not check for sufficient disk space before acquiring,** so be sure the required space is available on the disk. Acquisition will begin when the user clicks OK (Manual triggering) or after the user clicks OK and applies the external trigger (External triggering).

## 5. Playback

#### **Performing Playback**

To perform a playback, select I/O | Play on the NIDisk menu. NIDisk displays the Playback parameter screen, which allows the user to configure the playback. NIDisk then displays the Playback summary screen, which summarizes playback parameters and allows the user to initiate the playback.

| -1/O process-                             | Acquisition datafile        |
|-------------------------------------------|-----------------------------|
| Duration sec                              | File prefix                 |
| Sample rate 📃 💌 Hz                        | File type Channel format    |
| Gain                                      | O Wave O Multi-channel file |
| No, channels                              | CK to overwrite             |
| Triggering                                | Playback datafile           |
| <ul><li>Manual</li><li>External</li></ul> | Filename myfile             |
| Trigger polarity                          | Produce alarm sound on      |
| Low to high                               | ✓ I/O process done          |
| C High to low                             | ▼ I/O error                 |
|                                           | Cancel                      |

#### **Playback Parameter Screen**

The Playback parameters screen allows the user to specify the file to be played, triggering mode and optional alarm sounds. Other parameters such as duration, sample rate and number of channels are predetermined by the sound file. The playback file may be a 1- or 2-channel SIGNAL or Wave file. Wave files must be stored in uncompressed 16-bit coding (0 offset,  $\pm 32768$  range), which is the "PCM" or "type 1" standard Wave file format.

**Filename** specifies the name of the file to be played, **including file extension** (e.g., myfile.1 or myfile.wav). If the filename does not include a full path (drive letter and directory), files are played from the directory containing NIDisk. Embedded spaces are allowed in the filename.

NIDisk accepts SIGNAL integer-format files and Wave files, but not SIGNAL floating-point format files. SIGNAL files are strongly recommended.

- SIGNAL files are played at their original voltage range, using a conversion factor stored in the SIGNAL file header.
- Wave files are played using an assumed voltage range of  $\pm 3$  Volts (the default for Wave hardware), which may or may not be the original voltage range of the data.

To perform a multi-channel playback, submit a multi-channel SIGNAL or Wave sound file. SIGNAL 4.1 is required to write multi-channel SIGNAL files.

**Triggering** allows the user to initiate playback manually by clicking OK [**Manual**] or by applying an external TTL signal [**External**], to synchronize with another system. **Trigger polarity** indicates whether acquisition will begin on a rising [**Low to high**] or falling [**High to low**] trigger signal. See "External Trigger" below for discussion.

**I/O process done** produces an alarm sound when the acquisition is done by playing the sound file IoDone.wav. See "Other Functions" for details.

**I/O error** produces an alarm sound when acquisition ends in error, by playing the sound file IoError.wav. See "Other Functions" for details.

**I/O overload** produces an alarm sound when the input signal overloads the A/D converter by playing the sound file IoOverload.wav. To avoid auditory runaway on a continuously overloaded signal, the overload alarm is played no more than once per second. See "Acquisition / Playback Progress Screen" and "Other Functions" for details.

#### **Playback Summary Screen**

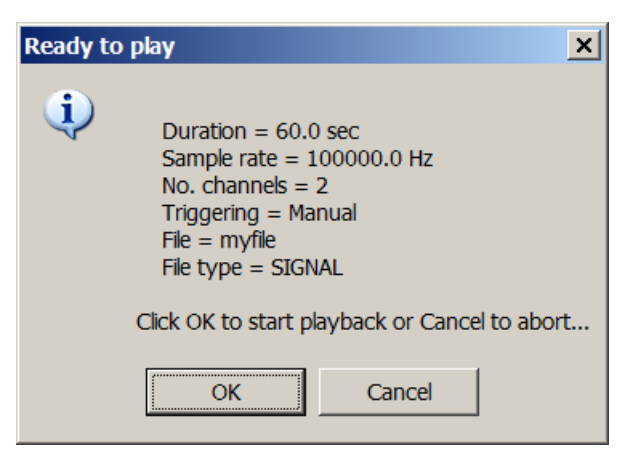

After closing the playback parameter screen, NIDisk displays a summary of the playback parameters, showing the duration, sample rate, number of channels, triggering, source file name, and file type. Playback will begin when the user clicks OK (Manual triggering) or after the user clicks OK and applies the external trigger (External triggering).

## 6. Simultaneous Acquisition/Playback

#### **About Simultaneous Acquisition/Playback**

NIDisk can perform simultaneous acquisition and playback when supported by the I/O device. Simultaneous I/O is supported by most high-performance NI cards, including "E-series" devices (e.g., DAQCard-6062E) and "M-series" devices (e.g., PCI-6251).

Applications include synchronized stimulus-response experiments and playbacks adapted dynamically based on vocalization responses acquired during playback.

The acquisition and playback processes must physically start at the same time, but the two processes can be offset either by inserting silence at the beginning of the playback signal (to delay playback), or discarding an intial segment of the acquired signal (to "delay" acquisition). Acquisition and playback processes need not be the same length. The I/O process will proceed until both acquisition and playback have completed.

To precisely synchronize acquisition and playback processes, use an external trigger (see below). The status signal IO\_ACTIVE (see below) will be driven by the acquisition process. Only the acquisition progress screen is displayed.

Simultaneous acquisition and playback can be controlled from SIGNAL via the SIMIO command.

Note that concurrent I/O processes usually divide the bandwidth of the I/O device, e.g., a 500 kHz I/O device will typically support simultaneous one-channel acquisition and playback at 250 kHz per process. The PCI-6251 does not seem to have this limitation, and is capable of 1.5 MHz performance simultaneously on acquisition and playback.

National Instruments I/O devices do not support simultaneous processes of the same type, e.g., two acquisition processes on the same device.

#### **Performing Simultaneous Acquisition/Playback**

To perform simultaneous acquisition/playback, select I/O | Acquire & Play on the NIDisk menu. NIDisk displays the Acquisition/Playback parameter screen, which allows the user to configure the acquisition and playback. NIDisk then displays the Acquisition/Playback summary screen, which summarizes acquisition/playback parameters and allows the user to initiate the I/O process.

| quisition/playback para | neters |                                                                  |
|-------------------------|--------|------------------------------------------------------------------|
| -I/O process            |        | Acquisition datafile                                             |
| Duration 60.0           | sec    | File prefix myInFile                                             |
| Sample rate 100000      | ▼ Hz   | File type Channel format                                         |
| Gain 10.0               | •      | SIGNAL     One file per channel     Wave     OMulti-channel file |
| No. channels 2          | •      | ✓ OK to overwrite                                                |
| - Triggering            |        | Playback datafile                                                |
| 🔿 Manual                |        | Filename mvOutFile                                               |
| External                |        |                                                                  |
| - Trigger polarity-     |        | Produce alarm sound on                                           |
| E Low to high           |        | V I/O process done                                               |
| C High to low           |        | V I/O error                                                      |
|                         |        | ✓ I/O overload Cancel                                            |

#### Acquisition/Playback Parameter Screen

The Acquisition/Playback parameter screen allows the user to specify acquisition duration, sample rate, input gain, number of channels, the name or prefix, file type, and channel format of the datafile to receive the acquired data, optional overwrite of pre-existing datafiles, triggering, datafile to be played, and optional alarm sounds. See "Acquisition Parameter Screen" and "Playback Parameter Screen" for a description of these parameters.

Acquisition/Playback Summary Screen

| Ready to acquire & play                                                                                                    |
|----------------------------------------------------------------------------------------------------|
| Aquisition<br>Duration = 60.0 sec<br>Sample rate = 100000.0 Hz<br>Gain = 10.0<br>No. channels = 2<br>File type = SIGNAL<br>File format = One file per channel<br>Channel 1 file = myInFile.1<br>Disk space required = 22.89 MB |
| Playback<br>Duration = 60.0 sec<br>Sample rate = 100000.0 Hz<br>No. channels = 2<br>File = myOutFile<br>File type = SIGNAL                                                                                                    |
| Triggering = External                                                                                                    |
| Click OK to start acquisition/playback or Cancel to abort                                                                                                    |
| OK Cancel                                                                                                    |

After closing the acquisition/playback parameter screen, NIDisk displays a summary of the acquisition/playback parameters, showing the actual sample rate, gain, number of channels, destination filename(s), required disk space, and other information. **NIDisk does not check for sufficient disk space before acquiring,** so be sure the required space is available on the disk. Acquisition and playback will begin when the user clicks OK (Manual triggering) or after the user clicks OK and applies the external trigger (External triggering).

## 7. Acquisition and Playback Progress Screens

During acquistion and playback, NIDisk displays a progress screen containing:

- Numerical readout of elapsed acquisition time
- Numerical readout of current signal headroom
- Graphical bar display of elapsed acquisition time
- Graphical bar display of current headroom

Click Stop to halt the acquisition or playback before it completes. If acquisition is halted in this way, **sound data recorded up to that point is saved.** 

The meter also provides a summary display of total I/O time and total headroom when acquistion or playback has completed. See the figures.

During simultaneous acquisition/playback, only the acquisition progress screen is displayed.

#### **Elapsed Time Display**

The meter shows elapsed acquisition or playback time graphically via a real-time linear bar display and numerical readout. See the figures.

#### **Headroom Display**

The meter shows peak signal level graphically via a real-time linear bar display, similar to an LED-based VU meter on a recording console. See the figures.

Like a VU meter, the display is oriented towards **headroom**, the parameter of greatest concern to the recording engineer. Headroom is the dB difference between peak signal level and the overload level of the A/D converter. Overload level is the converter's maximum positive code, e.g., +2047 and +32767 for 12-bit and 16-bit converters, respectively. When headroom decreases to 0, the input signal will be distorted in the A/D.

Headroom is also reported numerically. The operator can monitor display color for an overview of headroom status and can use the numerical readout to adjust system gain precisely, so as to maximize the signal-to-noise of the recorded signal without risking overload distortion.

#### **Display Refresh**

During recording, the program updates the entire display every 100 msec, reporting the worst-case headroom during that interval. Refresh interval represents a tradeoff between a more responsive meter and system loading at very high sample rates. It may be user-configurable in a future version.

#### **Meter Color Display**

The headroom bar changes color dynamically to indicate headroom status, as illustrated in the figures:

- Green = sufficient headroom: headroom > 6 dB
- Yellow = low headroom: headroom < 6 dB but > 0
- Red = overload: headroom = 0

Here is the meter during recording with sufficient headroom represented by a green bar:

| Acquirin | g data |                                             |          |
|----------|--------|---------------------------------------------|----------|
| ,<br>,   | N      | Data acquired: 3.0 sec<br>Headroom = 6.8 dB |          |
| 0 sec    |        |                                             | 10.0 sec |
| -50 dB   |        |                                             | 0 dB     |
|          |        | Stop                                        |          |

Here is the meter after recording with low headroom represented by a yellow bar:

| Acquirin | g data |                                                     |          |
|----------|--------|-----------------------------------------------------|----------|
| ۲        | U      | Acquisition complete: 10.0 sec<br>Headroom = 4.4 dB |          |
| 0 sec    |        |                                                     | 10.0 sec |
| -50 dB   |        |                                                     | 0 dB     |
|          |        | ОК                                                  |          |

and here is the meter during an overload condition represented by a red bar:

| Acquirin | g data |                                             |          |
|----------|--------|---------------------------------------------|----------|
| -        | M      | Data acquired: 2.0 sec<br>Headroom = 0.0 dB |          |
| 0 sec    |        |                                             | 10.0 sec |
| -50 dB   |        |                                             | 0 dB     |
|          |        | Stop                                        |          |

#### **Final Meter Display**

After recording, the meter reports **total headroom**, which is the worst-case (minimum) headroom of the signal during the entire recording. In this way, the operator can always tell if the A/D has overloaded at any point during the recording without continuously monitoring

the display. The total headroom value is reflected in both the numerical readout and bar display.

## 8. Acquisition and Playback Triggering

#### **Triggering NIDisk from an External System**

External triggering allows the user to initiate acquisition or playback in NIDisk via an external control signal, in order to synchronize the NIDisk I/O process with an external system. For example, an external system might begin neural data acquisition, collect pre-trigger data for 5 seconds, then issue a trigger to NIDisk to begin playback stimulation. This "hardware" triggering provides very high accuracy, typically on the order of 1 microsecond, which is much more accurate than synchronizing the two systems from the keyboard.

#### <u>Trigger signal</u>

The external control signal is called **EXT\_TRIG**. National Instruments (NI) boards typically require a TTL-compatible trigger signal with a minimum duration of 10 nsec. Most NI boards can trigger on either a rising or falling trigger signal, as specified by the **Trigger polarity** parameter. This is useful because some external systems can provide only one type of polarity. **Be sure to consult the trigger specs of your specific I/O board,** then confirm that the external system can output a compatible trigger signal.

#### Trigger signal latency

Trigger latency is the time delay between the external trigger and the beginning of the triggered I/O process. It is board-dependent but not CPU-dependent, and is typically < 1 microsecond.

#### **Trigger signal connections**

If you have an Engineering Design (ED) I/O panel, connect the external trigger to the TRIG IN connector on the panel. If your ED panel does not have this connector, contact ED for modification options.

If you have a National Instruments (NI) I/O panel, connect the external trigger to pin PFI-1.

#### **Triggering instructions**

To perform external triggering:

- 1. Connect the external trigger signal as described above.
- 2. On the acquisition or playback parameter screen in NIDisk, select External triggering, then select the trigger polarity.
- 3. Click OK on the acquisition or playback summary screen. NIDisk will prepare the I/O process and display a blank Acquiring data or Playing data box.

4. Acquisition or playback will begin on receipt of the external trigger signal.

#### **Triggering an External System from NIDisk**

Output triggering allows the user to initiate some process in an external system at the beginning or end of acquisition or playback in NIDisk, in order to synchronize the NIDisk I/O process with an external system. For example, the user can start a playback in NIDisk, then use the output trigger signal to trigger an external neurophysiological data acquisition system. To gather "pre-trigger" data, insert a segment of silence at the beginning of the NIDisk playback signal.

#### Synchronization signal

The output synchronization signal is called **IO\_ACTIVE**. It goes HIGH at the beginning of the I/O process and LOW at the end of the process. These rising and falling edges can be used to inform the external system of the beginning and the end of the I/O process. **Note: NIDisk issues synchronization signals only with manual triggering only, not with external triggering.** 

#### Synchronization signal latency

Synchronization signal latency is the time delay between the beginning of the I/O process and the rising edge of the synchronization signal (and between the end of the I/O process and the sync signal's falling edge). IO\_ACTIVE rises within about 20 microseconds after the beginning of acquisition or playback, depending on CPU speed (measured with a DAQCard-6062E on a Pentium-III/650).

The latency of the falling edge of IO\_ACTIVE varies between 70 and 600 microseconds (measured with a DAQCard-6062E on a Pentium-III/650) on playback. IO\_ACTIVE latency on acquisition has not been measured but is probably similar.

#### **IO\_ACTIVE** connection

If you have an Engineering Design (ED) I/O panel with the digital I/O option, IO\_ACTIVE is provided at the TRIG OUT connector on the panel. If your ED panel does not have this connector, contact ED for modification options.

If you are using a National Instruments (NI) I/O panel, IO\_ACTIVE is provided at pin DIO-0.

## 9. Other Functions

#### Alarm Sounds

NIDisk can produce alarm sounds to alert the user to certain acquisition or playback conditions. These sounds are played through the system sound card, independent of the NIDisk I/O board. Alaram sounds are stored as Wave files in the NIDisk directory (see "Acquisition and Playback" for the filenames). Users can customize any sound by substituting another Wave file of the same name.

#### I/O Reset

The menu selection I/O | Reset performs a local reset, in case NIDisk malfunctions or stops responding. It clears NIDisk status variables and status files, and resets the I/O board driver. If I/O | Reset doesn't solve the problem, follow the troubleshooting steps in "I/O Board Not Recognized or Not Responding".

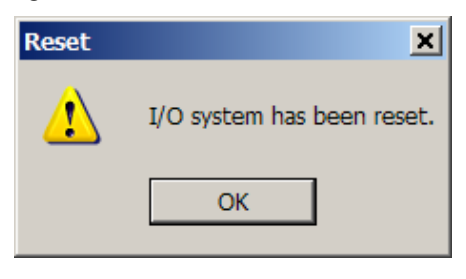

#### **User Guide**

Select Help | User Guide to display the NIDisk User Guide (this document).

#### About NIDisk

Help | About NIDisk reports the NIDisk program version, creation date, and the optional high-resolution version of NIDisk (see "Triggering an External System from NIDisk" above).

## 10. Command Line Mode

NIDisk can be executed directly from the DOS command line, by including all necessary parameters with the NIDisk command. NIDisk will bypass the parameter setup screen and summary screen and begin the I/O process immediately. Only the "Acquiring data" or "Playing data" screen will be displayed. Command line mode can be used for convenience

(to avoid specifying parameters on the setup screen) and for automation and interfacing with SIGNAL, as described below.

#### **Command Line Syntax**

Following is the command line syntax for acquisition, playback, and simultaneous acquisition/playback:

nidisk a nchan duration srate gain filetype acqfile [chanform] [trig] nidisk p playfile [trig] nidisk s nchan duration srate gain filetype acqfile playfile [chanform] [trig]

where:

| A, P, S  | = acquisition, playback, or simultaneous acquisition/playback |
|----------|---------------------------------------------------------------|
| nchan    | = number of channels                                          |
| duration | = recording duration in seconds                               |
| srate    | = sample rate in Hz                                           |
| gain     | = gain multiplier                                             |
| filetype | = file format: $s = SIGNAL$ , $w = Wave$                      |
| acqfile  | = acquisition filename or file prefix                         |
| playfile | = playback filename                                           |
| chanform | = [optional] file channel format:                             |
|          | s = one file per channel, m = multi-channel file              |
| trig     | = [optional] trigger mode:                                    |
|          | manual = keyboard                                             |
|          | extlohi = rising edge of external TTL signal                  |
|          | exthilo = falling edge of external TTL signal                 |
|          |                                                               |

**Note:** other program options can be altered in command line mode. For example, preexisting data files of the same name are overwritten and alarm sounds are played on I/O error but not on I/O done. If the *chanform* argument is omitted, all channels are written to one multi-channel datafile ("m" option). If the *trig* argument is omitted, manual triggering is assumed. If the file format is "one file per channel", *filename* should contain the file prefix; otherwise *filename* should contain the full filename. See "Acquisition Parameter Screen" above for details.

Examples:

#### nidisk a 2 60 50000 10 s myAcqFile

will acquire two channels for 60 seconds at 50 kHz sample rate per channel with a gain multiplier of 10, to a two-channel SIGNAL-format sound file called myAcqFile.

nidisk p myPlayFile

will play the sound file myPlayFile, which may contain 1 or 2 channels.

```
nidisk a 2 60 50000 10 s myAcqFile s
```

will acquire to two SIGNAL-format sound files called myAcqFile.1 and myAcqFile.2.

nidisk s 2 60 50000 10 s myAcqFile myPlayFile

will acquire two channels for 60 seconds at 50 kHz sample rate per channel with a gain multiplier of 10, to a two-channel SIGNAL-format sound file called myAcqFile, while simultaneously playing the sound file myPlayFile.

If the filename or filename prefix includes embedded spaces, enclose the entire name in quotation marks, for example:

nidisk a 2 60 50000 10 s "\my project\myfile"

#### **Calling NIDisk from SIGNAL**

NIDisk can be called from SIGNAL using the EXEC command. Include the full pathname of the NIDisk executable, and enclose this in quotes if it contains embedded spaces, as in the example below. Two applications are: 1) enclosing NIDisk in a SIGNAL program loop to automate and time repetitive playbacks (using DOLOOP and TWAIT), and 2) using TWAIT to run NIDisk at a particular time of day, for scheduled recording. The following example (which should be presented on a single line) will perform the acquisition described above:

```
EXEC "c:\Program Files\Engineering Design\Signal 4.0\nidisk"
a 2 60 50000 10 s "\my project\myfile"
```

#### **Calling NIDisk from DOS**

A NIDisk command can also be run from a DOS batch file. This avoids entering parameters manually into the parameter setup screen, to perform the same process repeatedly. Create a one-line .bat file containing the command line text, such as "nidisk a 2 60 50000 10 s myfile" without the quotes. Then either 1) double-click on this file in Windows Explorer, or 2) open a DOS window (in the Start menu, click Programs | Accessories | Command Prompt) and type the .bat file name.

#### **Status File**

NIDisk writes acquisition and playback status files to enable communication with a calling program. These files are called NIDiskAcqStatus.txt and NIDiskPlayStatus.txt, and are located in the NIDisk program directory. These files contain one line in the format

#### status=*status*

where *status* is the status of the current or just-completed I/O process:

| ACTIVE  | = in progress                            |
|---------|------------------------------------------|
| DONE    | = successfully completed                 |
| ABORTED | = aborted by the user                    |
| ERROR   | = terminated by the program due to error |

Normally, *status* will be ACTIVE during acquisition or playback and DONE after the I/O process completes. The user can call NIDisk from SIGNAL, then poll the status file (using

RA family commands) to determine when the I/O process has completed and whether it was successful.

## **11. Operating Hints and Troubleshooting**

Following are operating hints and troubleshooting guidelines for the NIDisk system.

#### None or Obsolete NI-DAQ System Driver Installed

**NIDisk 3.0 requires NI-DAQmx v8.0 or later.** If this version is not installed, NIDisk will issue the following message on startup. Instructions for downloading and installing the NI-DAQmx system driver are provided in Appendix C of the *SIGNAL Reference Guide*.

| nidisk.ex | nidisk.exe - Unable To Locate Component                                                                                   |  |  |  |  |
|-----------|----------------------------------------------------------------------------------------------------|--|--|--|--|
| 8         | This application has failed to start because nicaiu.dll was not found. Re-installing the application may fix this problem |  |  |  |  |
|           | ОК                                                                                                    |  |  |  |  |

#### NIDisk Program Already Active or Terminated Abnormally

NIDisk may issue the following message on startup. This can occur if another NIDisk program is running, or if a previous NIDisk process terminated abnormally and is running invisibly. To check for an invisible NIDisk, open Task Manager (Ctl-Alt-Del), search for nidisk.exe, and terminate the process if present. If this does not correct the problem, follow the steps in "I/O Device Not Recognized or Not Responding".

| Error | ×                                                                                               |  |  |
|-------|-------------------------------------------------------------------------------------------------|--|--|
| 8     | Another NIDisk I/O program is active or was terminated abnormally.                              |  |  |
|       | Terminate all other NIDisk programs via Task Manager (Ctl-Alt-Del) or see Help Troubleshooting. |  |  |
|       | ОК                                                                                              |  |  |

#### I/O Device Not Recognized or Not Responding

The I/O device not responding can be due to many causes at different system levels, such as board standby state, board initialization, driver initialization, operating system state, and corruption of the board driver or I/O driver. The following sequence of steps descending downward through the system levels, beginning with NIDisk reset and ending with software reinstallation. These should be followed in the order given.

1. If the I/O device is not present or is not named "Dev1", NIDisk issues the following message:

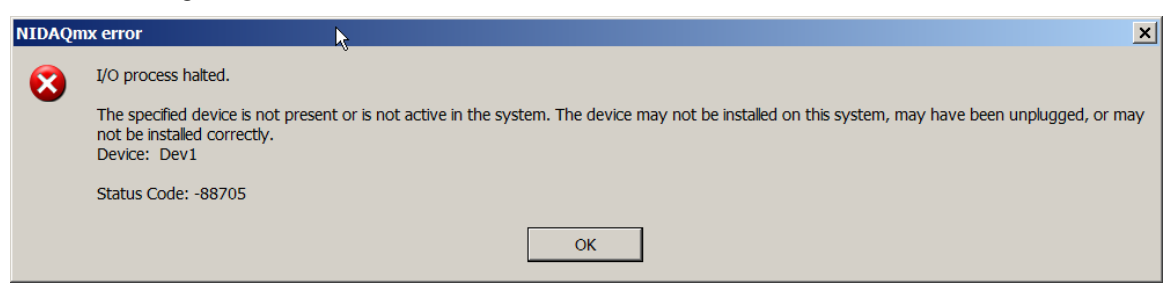

If the device is not present, install it as described in Appendix C of the *SIGNAL Reference Guide*. If it is present, open Measurement & Automation Explorer (MAX) as described under "Confirm and troubleshoot I/O card and driver installation" in Appendix C and verify that the device is named "Dev1" (see figure). If not, R-click and rename.

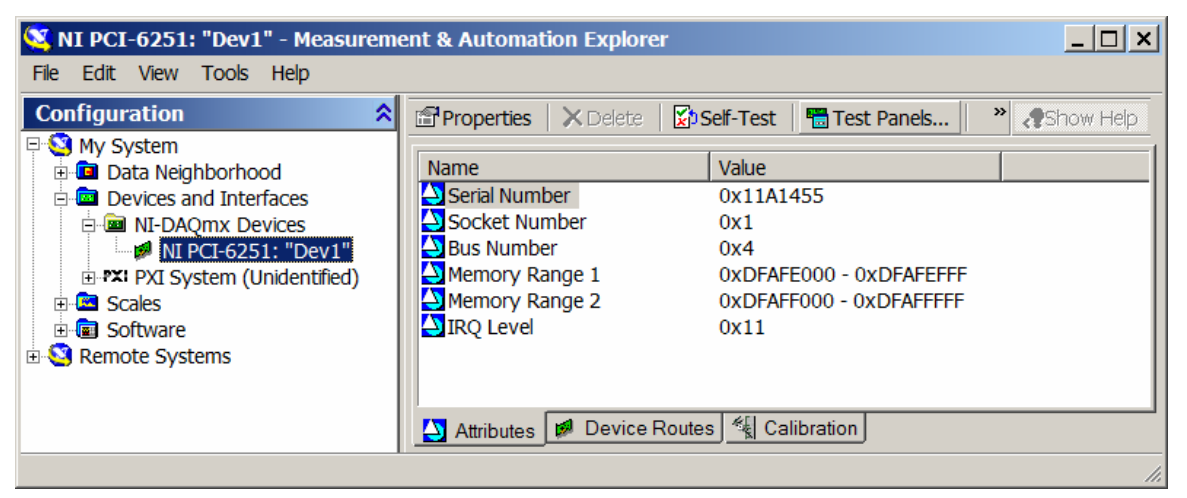

2. If the I/O device is present but NIDisk does not recognize it, NIDisk issues the following message:

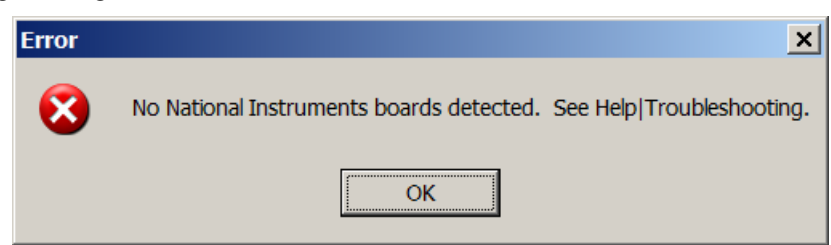

Removable I/O devices, such as PCMCIA cards and USB units, usually need to be removed and reinserted after the system is restored from Standby, **even though Device Manager may report the device as installed and "working properly"**. If the I/O device is removable, remove and reinsert the device. If NIDisk still does not recognize the device, proceed to step 4.

3. If NIDisk recognizes the I/O device but will not perform I/O operations, select I/O | Reset on the menu to reset NIDisk status. See "I/O Reset". If NIDisk still will not perform I/O operations, proceed to the next step.

- 4. If NIDisk has (or may have) terminated abnormally, it may be running as a "phantom" process and preventing other NIDisk processes from operating correctly. To check this in Windows XP, open Windows Task Manager by hitting Ctrl-Alt-Del, select the Processes tab, and click Image Name to view the task names in alphabetical order. Select each "nidisk.exe" task and click End Process to terminate it. Then launch NIDisk again. If NIDisk still will not perform I/O operations, proceed to the next step.
- 5. Run Measurement & Automation Explorer (MAX) and perform the troubleshooting steps described in "Confirm and troubleshoot I/O card and driver installation" under "National Instruments" in Appendix C of the *SIGNAL Reference Guide*. If MAX does not recognize the device or reports a problem, proceed to the next step.
- 6. Reboot the computer, then run MAX again. If MAX still reports a problem, proceed to the next step.
- 7. Uninstall and reinstall the National Instruments system driver and board driver for the I/O device, as described under "National Instruments" in Appendix C of the *SIGNAL Reference Guide*.

#### **Minimum and Maximum Duration**

Minimum acquisition and playback duration is 0.1 seconds. Maximum acquisition and playback duration is the capacity of the hard disk.

#### Minimum and Maximum Sample Rate

Minimum sample rate is 100 Hz for acquisition and playback. Maximum sample rate is determined by the analog I/O card. NIDisk has been tested with a 12-bit, 500 kHz PCMCIA notebook analog I/O card (model DAQCard-6062E) and a 16-bit, 1.5 MHz PCI desktop analog I/O card (model PCI-6251). See "Technical Specifications" for more detail.

#### I/O Errors

Acquisition and playback errors arise when the I/O board cannot convert data, or when NIDisk cannot cannot store or retrieve data from memory or the hard disk, at the requested sample rate. NIDisk will issue messages similar to the following. Possible causes include performing demanding processes in parallel with NIDisk, a slow CPU, or a slow hard disk. Remedies are to terminate other processes, defragment the hard disk, increase CPU or disk capabilities, or reduce sample rate.

Following are two sample acquisition error messages (the verboseness is from the manufacturer, not NIDisk!):

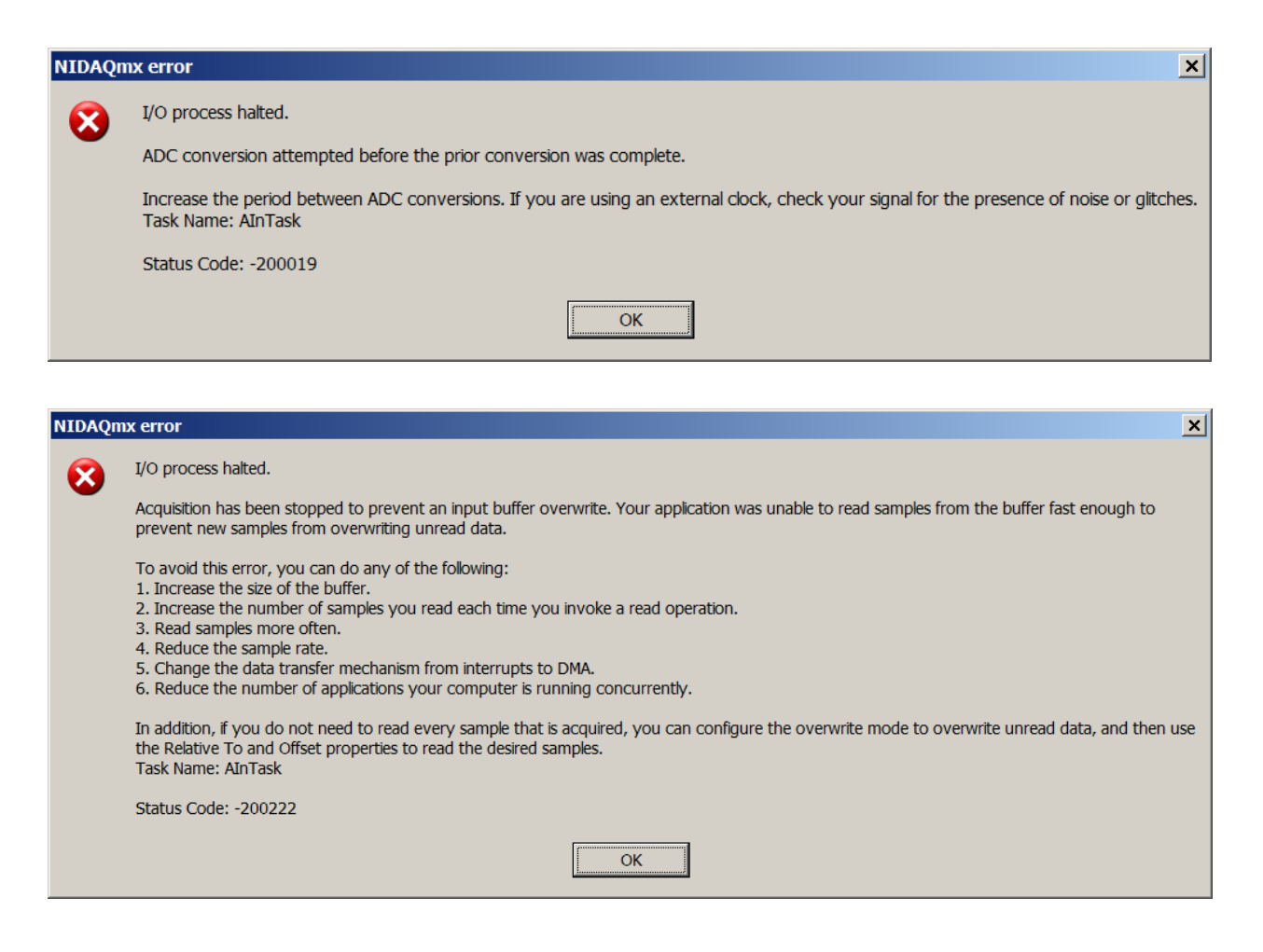

#### **Disk Fragmentation and Maximum Sample Rate**

On older hard disks, fragmentation can degrade the maximum sample rate. Disks can be defragmented by clicking My Computer | Local Disk | Properties | Tools | Defragment Now. This process should be performed with care, and a full backup is recommended before degragmenting.

#### **Notebook Power Management**

Some notebook computers (such Toshiba models) optionally reduce processor speed when running from batteries, to conserve battery life. **This can severely reduce the maximum achievable sample rate.** To avoid this, reconfigure the computer's power management program (usually available from the Control Panel) to run at full processor speed on battery power.

As an example, following are steps for reconfiguring a Toshiba Satellite 2250CDT: 1) run Power Saver from the Control Panel (not the Windows-supplied Power Management utility), 2) in the "Running on batteries" section, set the power mode to High Power, 3) click Details, select the Power Save Mode tab, and move the 4 slider controls associated with Processor Speed to Full, 4) click OK.

#### **Running the PCMCIA Card from a Desktop Computer**

A PCMCIA card can be run from a desktop computer using a PCMCIA to PCI adapter card. This card costs approximately \$200 and can allow the card to do "double duty", for example, in a desktop workstation in the lab and in a notebook computer in the field. Contact Engineering Design for the currently recommended adapter.

#### Portability to All National Instruments Analog I/O Cards

NIDisk operates with all National Instruments analog I/O cards. NIDisk automatically makes the installed card's capabilities available, including maximum sample rate and programmable input gain.

#### Running NIDisk with Multiple NI I/O Cards Installed

If you have multiple NI I/O cards installed in your computer, the Measurement & Automation Explorer program (MAX) will name them by default "Dev1", "Dev2", etc. **NIDisk will always select "Dev1".** To access a different NI device, rename the devices (R-click on the device name in MAX and select Rename) so that the desired device is "Dev1". Device names are retained when an I/O card is removed from the computer.

#### **Examining NIDisk Output in SIGNAL**

By default, NIDisk stores acquired sound files in the directory containing the NIDisk executable. If in doubt about the location of NIDisk output files, select Search | For Files and Folders on the Windows Start menu.

## 12. Technical Notes

#### Technical Specifications for NIDisk with DAQCard-6062E

Following are technical specifications of the NIDisk program, operating with the DAQCard-6062E analog I/O card.

#### **Input characteristics**

Maximum channels

| Minimum sample rate<br>Maximum sample rate<br>Programmable gain | 100 Hz<br>500 kHz<br>1, 2, 5, 10, 20, 50 | , 100                  |  |  |
|-----------------------------------------------------------------|------------------------------------------|------------------------|--|--|
| Impedance<br>Noise (re max signal level)<br>THD                 | 100 G-ohm in par<br>n/s<br>n/s           | rallel with 100 pF     |  |  |
| Output characteristics                                          |                                          |                        |  |  |
| Maximum channels                                                | 2                                        |                        |  |  |
| Minimum sample rate                                             | 100 Hz                                   | 100 Hz                 |  |  |
| Maximum sample rate                                             | 500 kHz                                  |                        |  |  |
| Impedance                                                       | < 0.1 ohm                                |                        |  |  |
| Noise (re max signal level)                                     | n/s                                      |                        |  |  |
| THD                                                             | n/s                                      |                        |  |  |
| Input/output characteristics                                    |                                          |                        |  |  |
| No. sample rates                                                | > 1000                                   |                        |  |  |
| Maximum signal level                                            | $\pm 10$ Volts                           |                        |  |  |
| Maximum signal length                                           | Limited by physical disk size            |                        |  |  |
| Digitizing resolution                                           | 12-bit = 72 dB                           |                        |  |  |
| Converter type                                                  | Linear                                   |                        |  |  |
| Anti-alias filter                                               | Not included                             |                        |  |  |
| Triggering                                                      | Software / externa                       | al TTL                 |  |  |
| Trigger latency                                                 | < 1 microsec                             | < 1 microsec           |  |  |
| Synchronization                                                 | TTL                                      |                        |  |  |
| Synchronization accuracy                                        | < 1 microsec                             | [w/ special I/O panel] |  |  |

n/a = not applicable, n/s = not specified

#### **Bandwidth Limitations of PCI-6251**

This section discusses the acquisition bandwidth (BW) of the PCI-6251 and the conditions under which that BW can be extended in practice. The NI-specified BW of the 6251 is 1.25 MHz single channel and 1.0 MHz multi-channel.

#### Acquisition Settling Time

The acquisition BW of a digitizing board is limited by the **settling time** of its input amplifier, which is the time required for the amplifier to register the voltage change between successive input samples to a certain accuracy. Because there is only one input amplifier, successive samples may come from a single channel or consecutive channels in multi-channel mode. If

the input signal is  $V(t) = A \sin 2\pi ft$ , then voltage change is  $dV/dt = 2\pi fA \cos 2\pi ft$ , whose maximum =  $2\pi fA$  Volts/sec. So instantaneous voltage change depends on the product of input amplitude (A) and frequency (f) and will be greatest for a full-scale input signal of maximum (Nyquist) frequency.

Under these worst-case conditions, and for input gains between 1 and 10, NI-specified settling time is 1 usec to 12 bit accuracy and 1.5 usec to 16 bit accuracy. Thus at unity gain (10 Volt range), a 10-Volt input signal at Nyquist frequency requires 1.5 usec to settle to 16-bit accuracy. Smaller signals require less time to settle; for example, a 0.5-Volt input signal acquired at unity gain has only 12 bits to settle and requires closer to 1 usec for a 50% greater BW. NI-specified maximum "small-signal" BW is 1.7 MHz, a settling time of 0.6 usec.

#### **Acquisition Crosstalk**

Settling affects multi-channel operation via the voltage difference between successive channels. As total channel BW approaches the board's BW capability, the input amplifier does not have time to settle between successive channel samples, and carries the value from one channel into the next. This artifact is called **crosstalk** and is defined as the ratio of amplitude induced in one channel by a signal in another. Crosstalk is measured by shorting the target channel input, applying a full-scale signal to the previous channel, and measuring leakage into the target channel. NI specifies worst-case crosstalk as -75 dB, but measured performance exceeds that.

The following table summarizes measured crosstalk vs. total bandwidth = (sample rate) \* (no. channels), and can be used to limit board operation according to desired accuracy. Measurements were made with 8-channel operation.

| Crosstalk level | <b>Bandwidth</b> |
|-----------------|------------------|
| -87 dB          | 1.00 MHz         |
| -65 dB          | 1.33 MHz         |
| -47 dB          | 1.43 MHz         |
| -20 dB          | 1.54 MHz         |

For example, if the board is operated at 1.33 MHz (e.g., 8 channels at 167 kHz sample rate), crosstalk will be -65 dB, limiting accuracy to about 11 bits, which is acceptable for many biological applications, while at 1.43 MHz (8 channels at 178 kHz), crosstalk is -47 dB.

## 13. Using NIDisk and SIGNAL

NIDISK can be used in conjunction with the **SIGNAL**<sup>tm</sup> sound analysis program to record extended acoustic data sequences, then locate and analyze the sound events within them. This section describes the overall approach, basic tools, and important information sources. The two programs work together as follows:

• **NIDisk** provides long-duration high-frequency direct-to-disk recording, producing long continuous sound files in the SIGNAL or Wave sound file format.

• **SIGNAL** can display the entire sound file (see below), which the researcher can use as a roadmap to extract specific sound events. SIGNAL can manually extract, display, measure, and analyze these events and store them as individual sound files. SIGNAL can also be programmed to perform acoustic measurements automatically on the stored events.

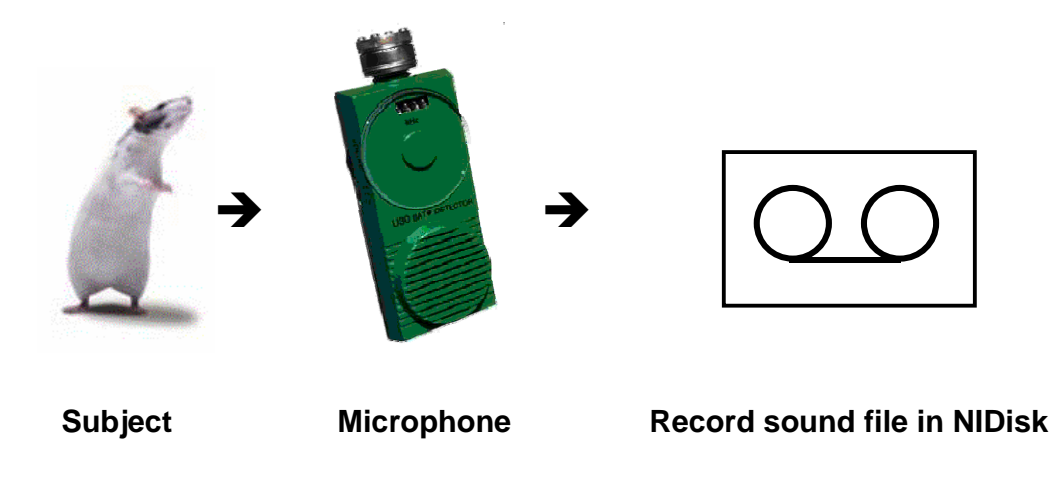

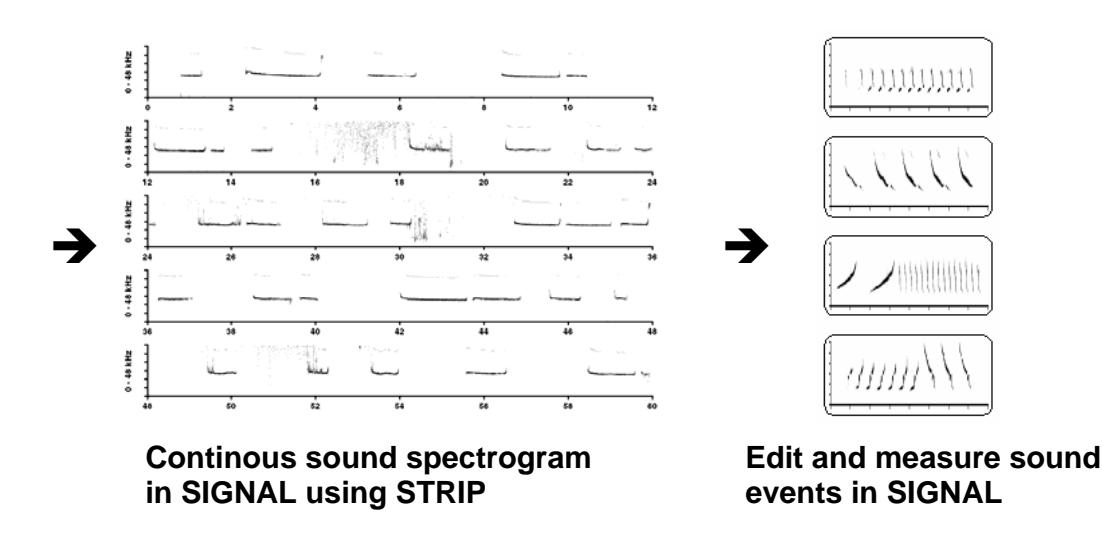

The above figure illustrates this process. Following is an overview of the steps involved.

- 1. Present the acoustic vocalization stream to the microphone or hydrophone.
- 2. Connect the microphone or hydrophone to the NIDisk input panel.
- 3. Use NIDisk to digitize and record the vocalization stream to one or more continuous sound files. Normally, set the NIDisk sample rate to at least 2.5 times the desired recording bandwidth.
- 4. Start SIGNAL and use the STRIP command to view a continuous spectrogram of the recorded sound file. STRIP produces a multi-screen "strip-chart" frequency-time

spectrogram with typically 30-60 seconds of sound per screen. This allows the user to navigate through a long recording, spotting sound events and extracting them for detailed analysis. Settings such as frequency range and spectrogram resolution can be used to customize the display. **Note:** STRIP settings can be collected in a SIGNAL macro for convenience.

- 5. After using STRIP to review the sound file and locate vocalization events, read individual events into SIGNAL using the R /Q command.
- 6. Use SIGNAL to measure and analyze the sound events. Events can also be saved on disk as individual sound files if desired.
- SIGNAL can be programmed to perform many acoustic measurements automatically on an entire group of sound files. See the programming chapters in the SIGNAL User Guide

## 14. Using NIDisk with RTS

NIDISK can be used together with the **Real-Time Spectrogram**<sup>tm</sup> (**RTS**) program to record and visually review, measure, and edit extended acoustic data sequences up to hours in length. The two programs work together as follows:

- **NIDisk** can digitize an entire data tape to a sound file, or perform direct-to-disk recording, bypassing the tape entirely.
- **RTS** can rapidly page or scroll through the sound file on-screen, while measuring, extracting, and storing sound parameters and sound segments directly from the screen. Navigating a sound file on disk is much more efficient than playing, pausing, and replaying from a tape player!

The RTS can scroll or page rapidly forward or backward through a sound file to search for events interest. For example, the following 30-second sample screen was scrolled in 3 seconds – a review rate of **10 times real-time!** The user can also page through the sound file in either direction at **15 times real-time.** 

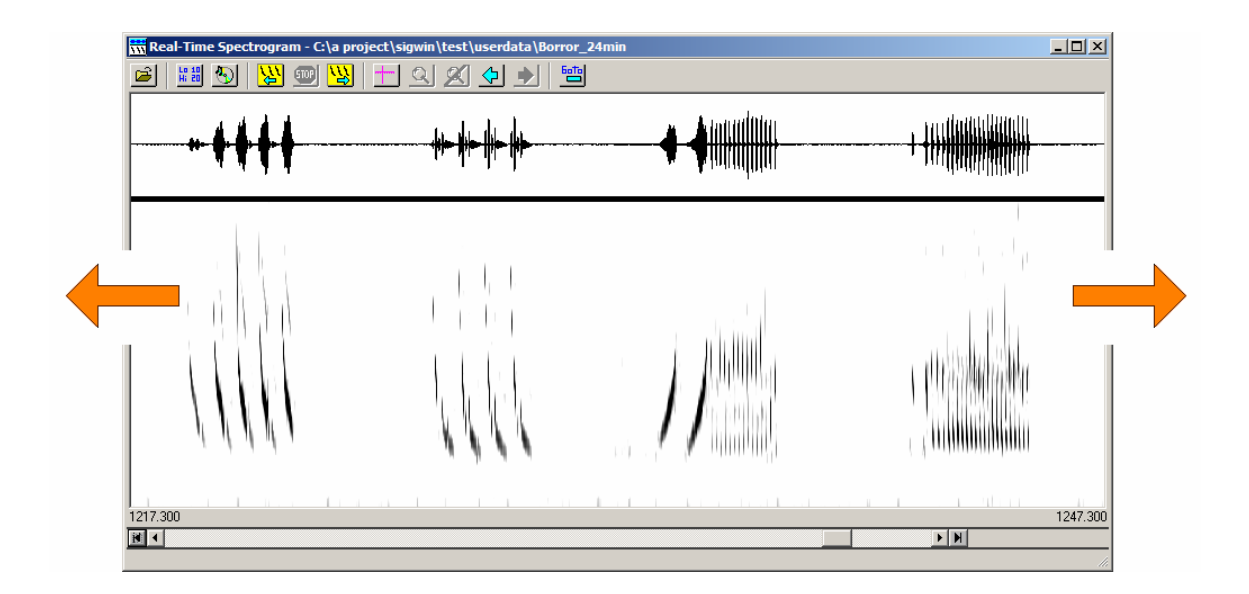

The wide screen and high-resolution spectrogram of the RTS can be used to locate events in sparse data sets. For example, the sparse sound file in the following figure was displayed in **5-minute** segments, in which the 3 events are clearly visible. With 3 seconds to draw or scroll a new screen, this allows sparse data sets to be analyzed at **100 times real-time.** Once located, individual events can be zoomed for close examination.

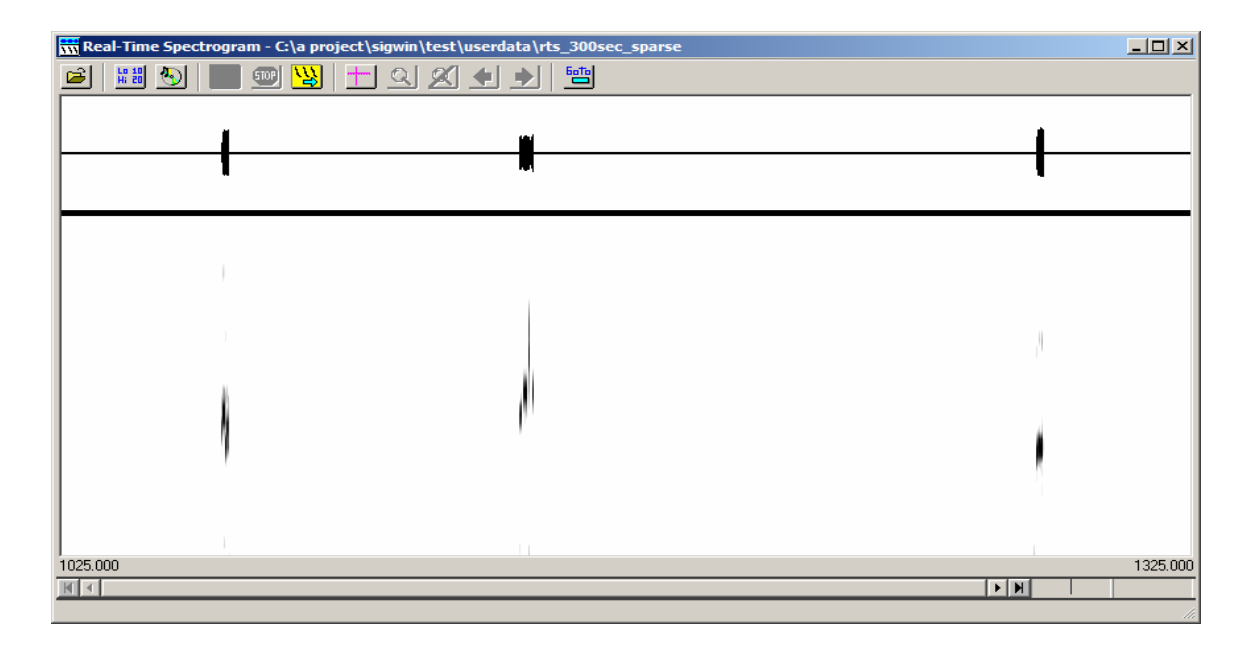

The RTS runs within SIGNAL, so sound segments can be transferred easily to SIGNAL buffers for immediate analysis, and measured sound parameters can be stored in the SIGNAL logfile. In the following figure, the RTS has saved 6 events in SIGNAL buffers and 11 measurement records have been stored in the SIGNAL logfile. Events can also be stored as SIGNAL, Wave, or AIFF sound files for later analysis.

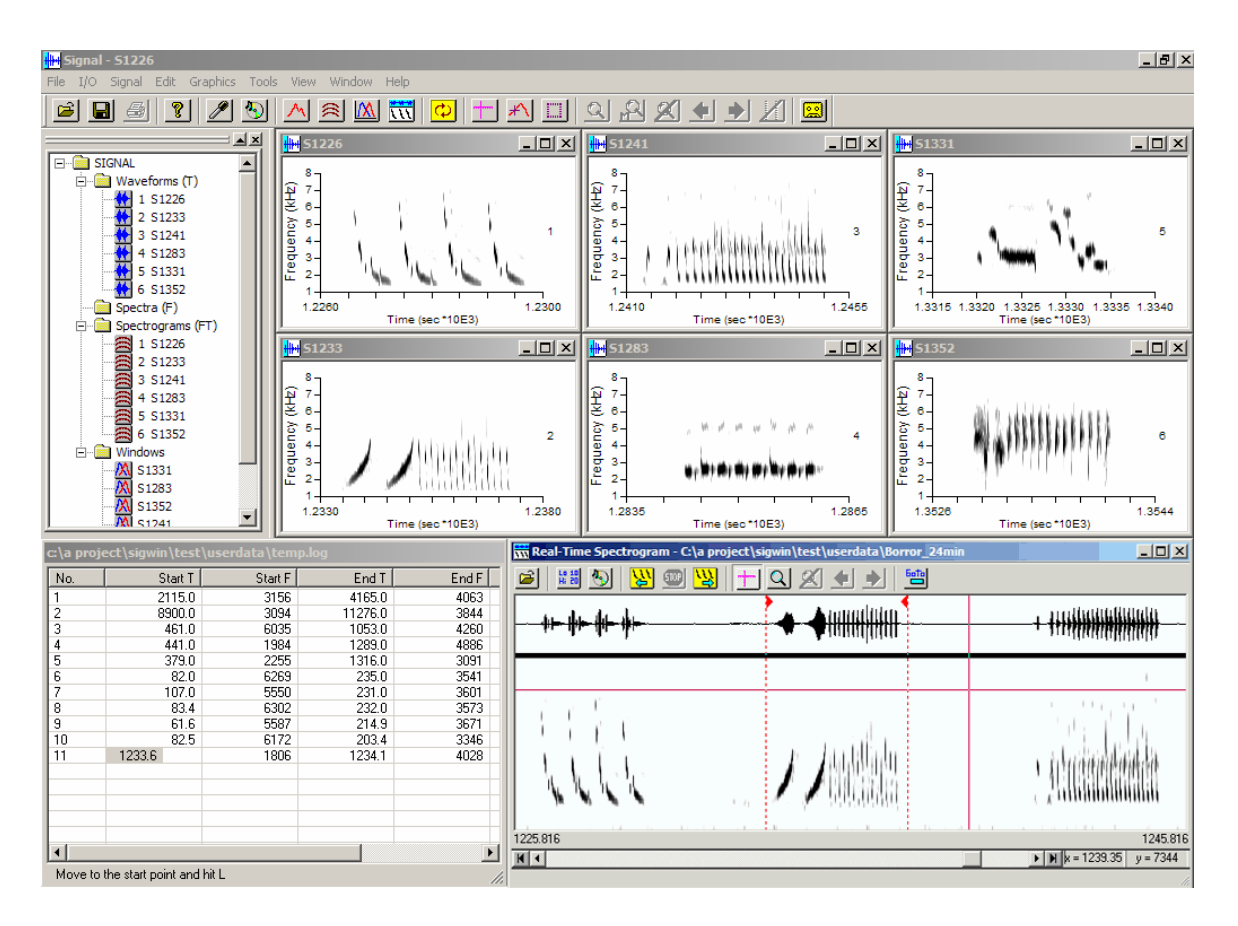